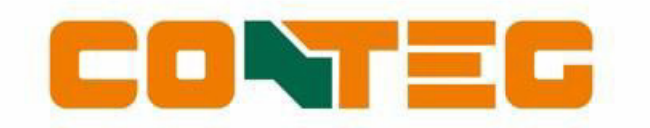

# PDU серии IP-S – Руководство

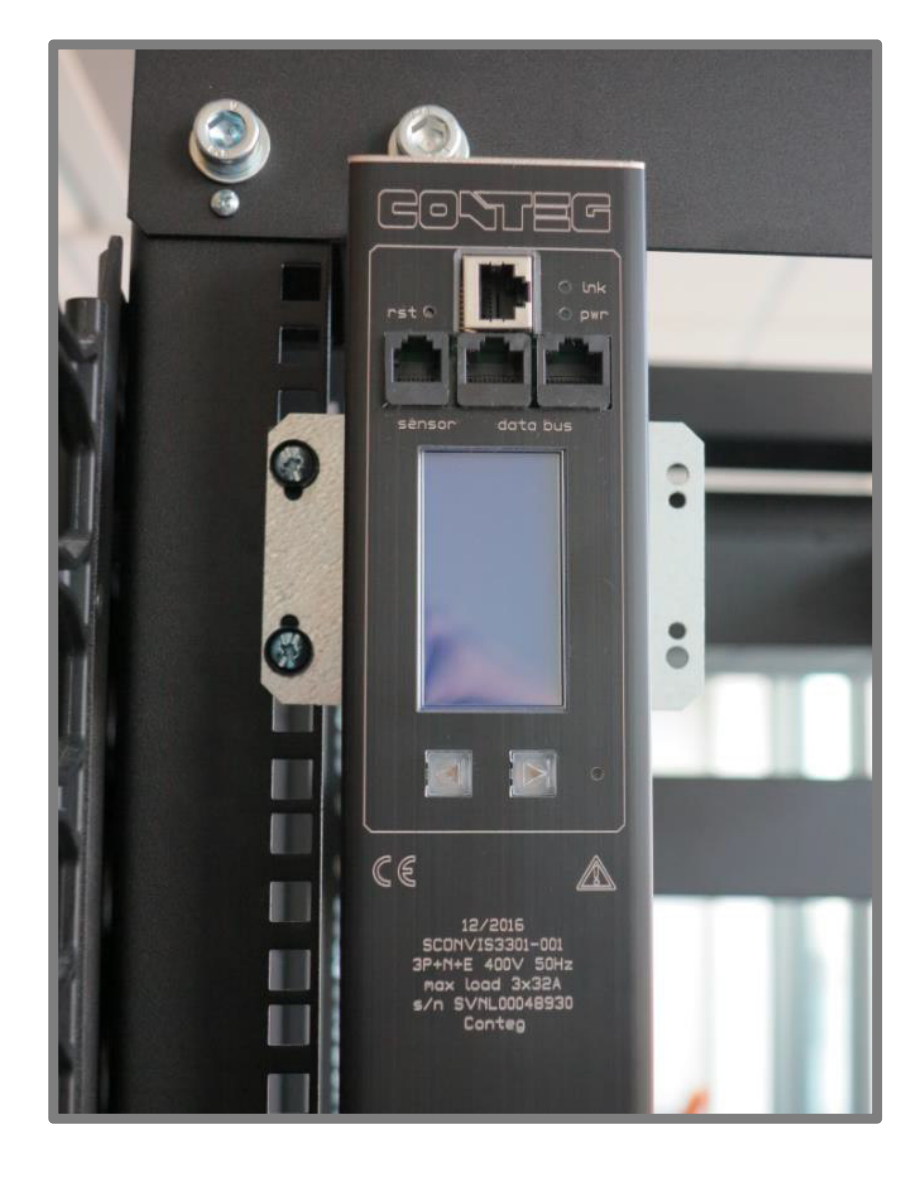

## ОГЛАВЛЕНИЕ

| введение                                                | 3      | Э            |
|---------------------------------------------------------|--------|--------------|
| Руководство                                             | 3      |              |
| Интеллектуальное распределение                          | 3      |              |
| электропитания                                          |        |              |
| Интерфейсы                                              | 3      |              |
| Аксессуары                                              | 4      |              |
| Преимущества                                            | 4      |              |
| Измеряемые показатели                                   | 4      |              |
| Правила безопасности                                    | 5      |              |
| Необходимая квалификация персонала                      | 5      | ЧАСТ         |
| Системы обеспечения жизнелеятельности                   | 5      | ۶            |
| Работа с внутренними компонентами                       | 5      | И            |
| PDU                                                     | 5      | pa           |
|                                                         | -      |              |
| Обновление или перезагрузка                             | 5      |              |
|                                                         | 6      | 6            |
| Технические треоования к установке                      | 6      |              |
| Испитацию                                               | 6      |              |
| Ошистир                                                 | 6      |              |
|                                                         | 7      |              |
| Содержимое упаковки<br>Необходимые инструменты и кредёж | 7      |              |
| Горизонтальный монтаж                                   | 7      |              |
|                                                         | ,<br>8 | L            |
| Электрические полключения PDII серии                    | 9      |              |
| Superior                                                | 9      |              |
| Порт LAN Ethernet (10/100 мегабит в секунду)            | 9      |              |
| Шина данных                                             | 9      |              |
| Порт для датчика                                        | 9      | E            |
| Сетевая конфигурация ІР                                 | 10     | TEXH<br>VCTP |
| ЧАСТЬ І – ЭКСПЛУАТАЦИЯ НА МЕСТЕ УСТАНОВКИ               | 11     |              |
| Изменение версии программного обеспечения               | 12     |              |
| Тревоги: мерцание дисплея                               | 12     |              |
| Причина тревоги                                         | 12     | СПЕЦ         |
| Сброс тревог на месте                                   | 12     | CEPB         |
| Автоматический сброс тревог                             | 12     | 02. D        |
|                                                         |        |              |

| Экраны дисплея                           | 13    |
|------------------------------------------|-------|
| Нагрузка                                 | 13    |
| Розетки                                  | 13    |
| Входные данные                           | 13    |
| Данные по каждой розетке                 | 14    |
| Датчики                                  | 14    |
| Информация по проекту                    | 14    |
| СХЕМЫ КОНФИГУРАЦИИ БЛОКОВ PDU            | 16    |
| ЧАСТЬ II — ВЕБ-ИНТЕРФЕЙС                 | 17    |
| Язык                                     | 17    |
| Использование веб-интерфейса:            | 17    |
| разблокирование, сохранение изменений    |       |
| Строка статуса                           | 18    |
| Вкладка «Dashboard» («Панель управления» | ») 19 |
| Статус системы                           | 19    |
| Нагрузка                                 | 21    |
| Интерфейсы                               | 21    |
| Вкладка «Sensors» («Датчики»)            | 22    |
| Вкладка «Inputs» («Входы»)               | 23    |
| Вкладка «Outlets» («Выходы»)             | 24    |
| Вкладка «System» («Система»)             | 26    |
| Идентификация                            | 27    |
| Конфигурация                             | 28    |
| Перезапуск                               | 28    |
| Настройки                                | 29    |
| Вкладка «Interfaces» («Интерфейсы»)      | 32    |
| ТЕХНИЧЕСКОЕ ОБСЛУЖИВАНИЕ / ПОИСК И       | 33    |
| УСТРАНЕНИЕ НЕИСПРАВНОСТЕЙ                |       |
| Перезагрузка программного обеспечения    | ı 33  |
| Возврат к заводским настройкам           | 33    |
| Переработка                              | 33    |
| СПЕЦИФИКАЦИЯ                             | 34    |
| СЕРВИС / ТЕХНИЧЕСКАЯ ПОДДЕРЖКА           | 34    |
|                                          |       |

# ВВЕДЕНИЕ

# Руководство

Настоящее руководство пользователя содержит два раздела:

- Блоки распределения электропитания (далее PDU) CONTEG
  - ⊳ Установка
  - » Эксплуатация на месте установки
- Веб-интерфейс CONTEG

Существует несколько специальных руководств:

- Администрирование прав доступа: имена пользователей и пароли
- API
- Ознакомление с SPBUS (Application Programming Interfaces интерфейсы прикладного программирования)
- Документ WebAPI
- SPDM 2.40 (информационная модель CONTEG)
- Спецификация протокола SPBUS

Для получения специальных руководств просим Вас связаться с нами:

#### help@conteg.ru

### Интеллектуальное распределение электропитания

Интеллектуальные PDU CONTEG предназначены для распределения электропитания.

PDU CONTEG могут быть соединены в шину, что позволяет управлять многими PDU и считывать с них данные, используя только один IP-адрес. PDU серии "**Superior**" оснащены портом Ethernet, чтобы, помимо преимуществ, которые даёт соединение «шиной», сделать доступным ряд новых опций.

PDU CONTEG необходимы как для ИТ-оборудования, так и для инфраструктуры центров обработки данных, являясь своего рода «мостом» между ними.

PDU может включать в себя:

- Розетки с измерением показателей
- Розетки с возможностью включения / выключения
- Розетки с измерением показателей и с возможностью включения / выключения
- Пассивные розетки

Мониторинг показателей будет подробно рассмотрен в последующих главах настоящего руководства.

# Интерфейсы

В руководстве имеется специальная глава, в которой описаны имеющиеся интерфейсы. Под интерфейсом понимается технология коммуникации блока PDU CONTEG по Вашей локальной сети (LAN) или при помощи IP. Существует несколько вариантов:

- (встроенный) веб-интерфейс
  - Modbus/TCP
  - SNMP (simple network management protocol)
  - SPAPI (интерфейс прикладного программирования CONTEG)

## Аксессуары

Компания CONTEG может предложить следующие аксессуары для PDU (для получения более подробной информации по монтажным кронштейнам см. главу «Установка»):

- Кронштейны для вертикального монтажа блоков PDU;
- Шнуры электропитания с различными разъёмами;
- Фиксаторы разъёмов;
- Датчики (температурно-влажностный датчик, магнитный контакт с крепёжной скобой, датчик воздушного потока);
- Хаб для одного датчика («сухой контакт»).

Более подробную информацию можно найти в нашем каталоге на стр. 106-109: <u>https://www.conteg.ru/files/1/soubory/53/ru/conteg-it-product-catalog-ver-26-ru.pdf</u>

Артикулы PDU серии "Superior" начинаются с букв IP-S.

# Преимущества

Интеллектуальные PDU CONTEG обладают многими преимуществами:

- Высокое качество сборки
- Возможность настроить различные права доступа в режиме колокации
- Возможность конфигурирования PDU
- Экологическая безопасность (PDU изготовлены из материалов, которые не содержат галогенов)
- Возможность настроить PDU в соответствии с потребностями клиента
- Низкие эксплуатационные расходы
- Универсальное подключение к системам коммуникации
- Режим Twin Master для дистанционного перезапуска устройств с резервным питанием (идеально подходит для телекоммуникационных узлов, размещённых на больших расстояниях друг от друга).

### Измеряемые показатели

Измеряемые входные и выходные показатели приведены в таблице ниже:

| Электроэнергия          | (кВт·ч) | Общая энергия & Энергия с момента сброса |
|-------------------------|---------|------------------------------------------|
| Напряжение              | (B)     | с регистрацией падений напряжения        |
| Сила тока               | (A)     | с регистрацией пиковых значений          |
| Коэффициент мощности    | (%)     |                                          |
| Полная мощность         | (BA)    |                                          |
| Активная мощность       | (Вт)    |                                          |
| Температура             | (°C)    | с опциональным датчиком                  |
| Относительная влажность | (%)     | с опциональным датчиком                  |

# ПРАВИЛА БЕЗОПАСНОСТИ

Настоящее руководство содержит правила безопасности, которые необходимо соблюдать во время установки и эксплуатации PDU. Перед началом работы с PDU требуется внимательно прочитать данное руководство, так как несоблюдение правил безопасности может повлечь за собой угрозу жизни и здоровью людей, а также привести к повреждению имущества. Руководство необходимо сохранять для дальнейшего пользования.

### Необходимая квалификация персонала

Установка, техническое обслуживание и осмотр интеллектуальных PDU CONTEG могут быть произведены только персоналом, который был должным образом обучен в соответствии со стандартом NEN EN 50110-1. При выполнении указанных работ требуется полностью соблюдать нормы NEN EN 50110-1 и NEN 3140.

### Системы обеспечения жизнедеятельности

PDU CONTEG предназначены для использования в центрах обработки данных. Запрещается использовать интеллектуальные PDU в местах, где неисправности в работе PDU могут повлиять на работу систем обеспечения жизнедеятельности. В состав систем обеспечения жизнедеятельности входит любое устройство, обозначенное как «критическое» в соответствии с U.S. FDA. Подобные системы присутствуют не только в медицинских учреждениях, таких как больницы, но также на морских платформах, на нефтехимических предприятиях, в авиадиспетчерских центрах и т.д.

## Работа с внутренними компонентами PDU

Неавторизованные лица не должны вскрывать интеллектуальные PDU CONTEG и работать с внутренними компонентами PDU. При неисправностях или отказах в работе PDU смотрите гарантийные условия. Компания CONTEG не принимает претензий по гарантии, если блок PDU был вскрыт или если были сделаны изменения в его конструкции.

- ⇒ Перед монтажом и эксплуатацией PDU CONTEG обратите внимание на условия эксплуатации.
- ⇒ Блок PDU CONTEG должен быть защищён в соответствии с действующими нормами в области монтажа. Номинальное значение последовательно соединённого защитного устройства не должно быть выше максимального значения, указанного на блоке PDU.
- ⇒ Запрещается использовать PDU CONTEG во влажной либо сильно загрязнённой среде, а также вне помещений.
- ⇒ В случае если наклейка контроля качества на PDU повреждена, гарантия производителя на PDU CONTEG аннулируется.
- ⇒ Перед первым включением PDU убедитесь в том, что данный блок способен выдерживать температуру окружающего воздуха по меньшей мере в течение 24 часов. При несоблюдении данного требования имеется риск образования конденсата внутри PDU из-за существенных колебаний температуры.
- ⇒ Необходимо учитывать тот факт, что максимально допустимая температура для металлического корпуса составляет 70 °С при установке в нормальных условиях и 90 °С при установке в местах с ограниченным доступом.

### Обновление или перезагрузка

Во время обновления или перезапуска (контроллера) PDU распределение питания не прерывается!

# **УСТАНОВКА**

При осмотре, установке и подключении интеллектуальных PDU CONTEG, а также всех упомянутых аксессуаров необходимо следовать указаниям, приведённым в настоящей главе.

Перед установкой требуется прочитать главу «Правила безопасности», понять содержащуюся в нём информацию, а также принять необходимые меры предосторожности.

⇒ Данное устройство следует устанавливать в местах с ограниченным доступом.

⇒ Сетевая розетка должна находиться возле оборудования. К ней должен быть обеспечен удобный доступ.

### Технические требования к установке

Перед установкой системы и её вводом в эксплуатацию проверьте, соответствуют ли характеристики электрической сети, к которой будет подключаться PDU, техническим характеристикам самого блока PDU.

- Интеллектуальные PDU CONTEG предназначены для подключения к электрическим системам, которые соответствуют требованиям стандарта IEC 60364 (также NEN 1010)
- Напряжение, максимально допустимый ток и количество фаз должны соответствовать значениям, указанным на передней стороне PDU.
- При определении максимально допустимой мощности необходимо принять во внимание максимальную длину и диаметр соединительного провода
- Значения параметров и характеристики последовательно подключённых защитных устройств должны соответствовать характеристикам самого блока PDU и встроенных в него защитных элементов.
- Факторы окружающей среды должны соответствовать техническим характеристикам PDU.

### Осмотр

После открытия картонной коробки и удаления упаковочного материала необходимо осмотреть блок PDU. Если обнаружены повреждения блока PDU, то такой блок запрещается вводить в эксплуатацию, так как в этом случае безопасная и исправная работа PDU не может быть гарантирована. В подобных случаях необходимо связаться с компанией CONTEG.

Обратите внимание: если PDU оборудованы защитой от повышенного напряжения, то состояние защиты от повышенного напряжения, а также соответствующей защиты от повышенной сила тока (при наличии) необходимо регулярно проверять.

## Испытание

PDU CONTEG можно испытывать в соответствии с требованиями стандарта NEN 3140. Для измерения сопротивления изоляции используемое измерительное напряжение должно быть меньше или равно напряжению, указанному в технических характеристиках PDU.

### Очистка

Разрешается чистить только наружную поверхность PDU при помощи чистой сухой тряпки.

### Содержимое упаковки

Интеллектуальные PDU CONTEG поставляются на транспортной платформе или в картонной коробке. При необходимости утилизируйте упаковочный материал; утилизация должна быть выполнена надлежащим образом в соответствии с местным законодательством. Все материалы, входящие в состав упаковки, могут быть использованы повторно. Чтобы организовать возврат пустой транспортной платформы, пожалуйста, свяжитесь с компанией CONTEG. После получения оборудования требуется незамедлительно проверить комплектность поставки.

Вместе с каждым блоком PDU поставляется следующее:

- Крепёжные кронштейны. Кронштейны могут быть прикреплены к блоку PDU (кронштейны для крепления к 19" направляющим или для настольного монтажа) либо поставляться отдельно (если они были отдельно заказаны);
- Руководство по монтажу (1 шт. на партию товара);
- Опционально: руководство пользователя. Руководство пользователя CONTEG может быть найдено по ссылке: <u>http://download.conteg.com/PDU/IP-S/</u>

Существует большое количество моделей PDU CONTEG. Разным моделям соответствуют разные крепёжные элементы:

- PDU для горизонтального монтажа в 19" шкафы оборудованы кронштейнами для крепления к направляющим.
- PDU для вертикального монтажа оснащены монтажными кнопками.

### Необходимые инструменты и крепёж

Для установки PDU требуется следующее:

- Закладные гайки с болтами и шайбами
- Подходящая отвёртка.

### Горизонтальный монтаж

Каждый кронштейн для крепления PDU к 19" направляющим имеет 4 отверстия для горизонтального монтажа. Отверстия расположены таким образом, чтобы подходящее крепёжное отверстие было всегда доступно для PDU с профильной высотой 1,5 U. Использование одного или двух отверстий из четырёх позволяет монтировать PDU без потерь пространства.

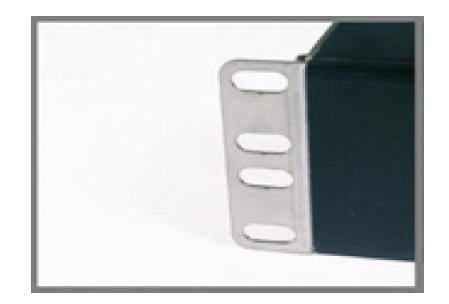

## Вертикальный монтаж

Для монтажа вертикальных PDU рекомендуется использовать универсальные кронштейны (поставляются отдельно).

## Кнопки для безынструментального монтажа

Кнопки для безынструментального монтажа – это крепёжные элементы, расположенные на задней поверхности корпуса PDU. Данные кнопки позволяют закрепить PDU внутри шкафа без использования инструментов. Безынструментальный монтаж возможен как для одиночных PDU, так и для двух параллельного установленных блоков. В случае параллельного монтажа двух PDU один из кронштейнов должен частично перекрывать другой; кронштейны необходимо соединять друг с другом при помощи саморезов, которые требуется вкрутить в меньшие отверстия стандартного кронштейна.

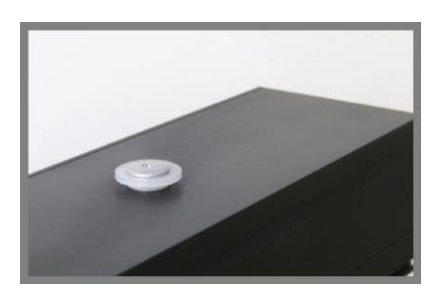

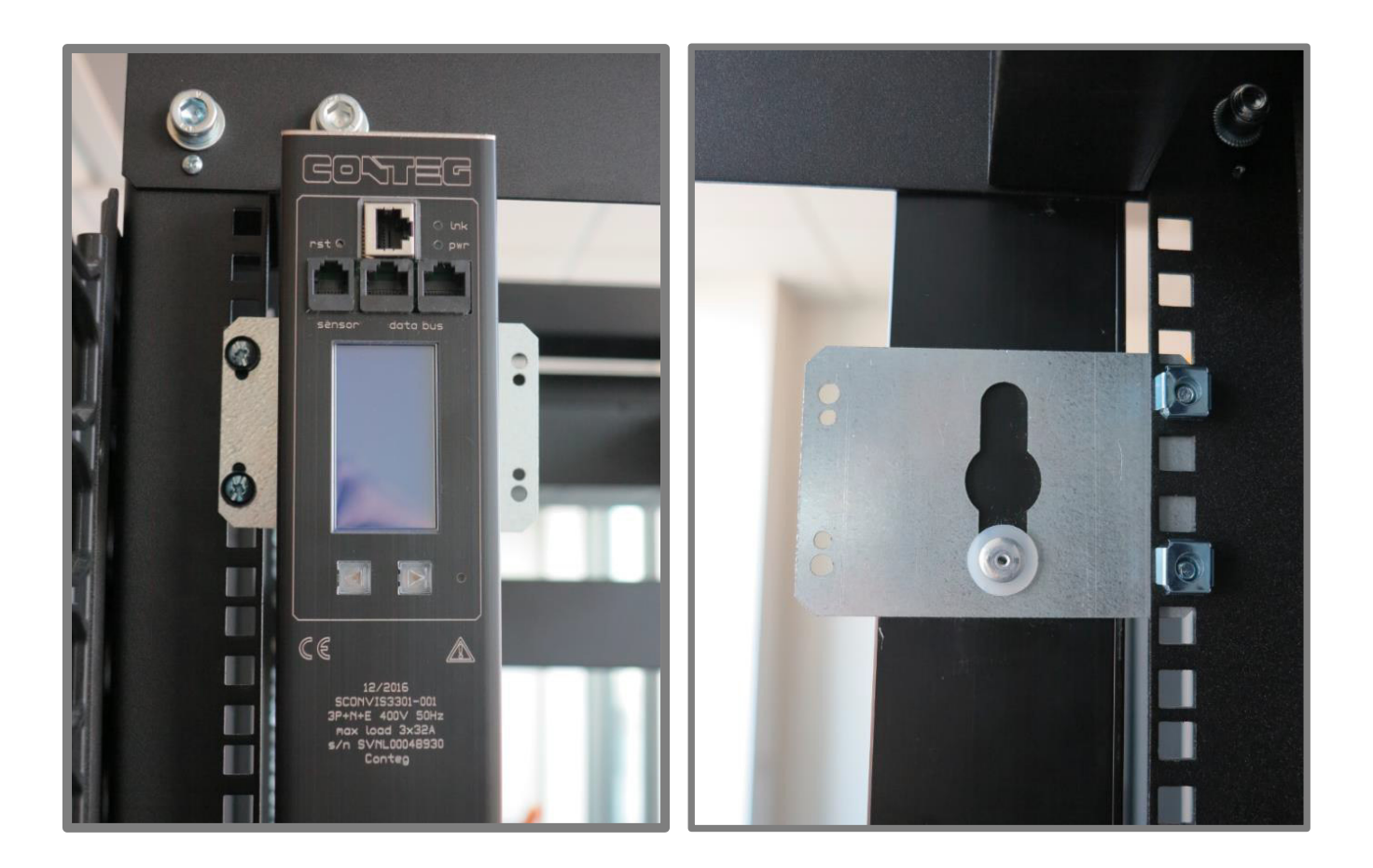

## Электрические подключения PDU серии Superior

#### Порт LAN Ethernet (10/100 мегабит в секунду)

Подключение PDU к локальной сети (LAN) обеспечивает коммуникацию по сети Ethernet (если подключён один блок PDU) либо одновременно по сети Ethernet и по шине данных.

К порту Ethernet необходимо подключить сетевой кабель с разъёмом RJ45:

 Подключите Ethernet-кабель с разъёмом RJ45 к порту Ethernet на PDU и к разъёму Ethernet на устройстве локальной сети (LAN); после указанных подключений оранжевый светодиод "Ink" начнёт мерцать.

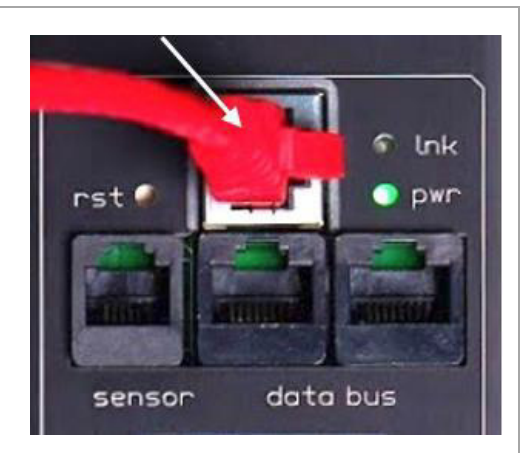

#### Шина данных

Для соединения PDU CONTEG серии Superior в шину последовательной передачи данных необходимо использовать кабели категории 5 или (что предпочтительнее) коммутационные шнуры (патч-корды).

Каждый блок PDU оснащён двумя разъёмами RJ45, при помощи которых блоки можно объединить в замкнутый контур.

- Подключите кабель с разъёмом RJ45 (коммутационный шнур) к разъёму шины данных (обозначен как «data bus»). Хотя оба разъёма являются идентичными, для выхода (databus OUT) рекомендуется использовать левый разъём
- ✓ Подключите другой конец коммутационного шнура к ближайшему блоку PDU.

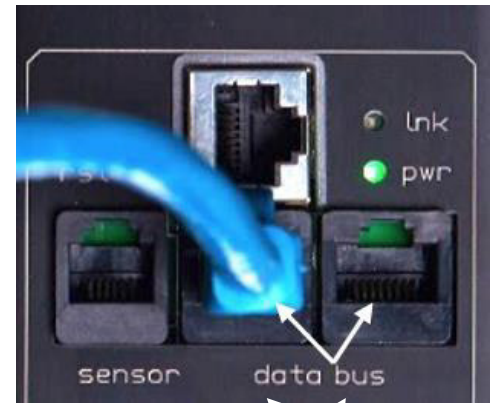

#### Порт для датчика

Блоки PDU оснащены портом для подключения датчика (например, цифрового датчика температуры и влажности или хаба для одного датчика типа «сухой контакт»). PDU определяет тип подключённого датчика и автоматически настраивает меню на дисплее в соответствии с тем, какой датчик подключён.

• Подключите коннектор RJ12 к порту PDU для датчика.

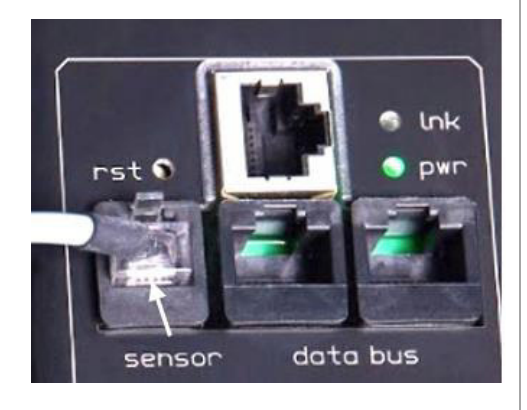

## Сетевая конфигурация ІР

Протокол DHCP (Dynamic Host Configuration Protocol) может динамически конфигурировать следующее:

- ІР-адрес
- Маску подсети
- Адрес шлюза (gateway)
- DNS-серверы (DNS Domain Name System)

По умолчанию PDU настроены на автоматическое получение IP-адреса от DHCP. Если блок PDU не получает IP-адрес в течение заданного времени, ему по умолчанию присваивается IP-адрес 192.168.1.220 (маска подсети: 255.255.255.0)

Настройки IP можно конфигурировать в ручном режиме, если DHCP блокирован по причине использования веб-интерфейса. Для получения более подробной информации необходимо изучить главу «Веб-интерфейс».

Действующий IP-адрес и настройки можно увидеть на ЖК-дисплее:

| Lnk:100M  | Full-duplex   |
|-----------|---------------|
| St :DHCF  | * Bound       |
| IP :192.  | 168.9.198     |
| NM :255.  | 255.255.0     |
| GW :192.  | 168.9.254     |
| MAC: DØ-2 | 2-12-B0-2C-62 |
| IP LINK   | P 27/29       |

При использовании «DHCP fallback to static IP» (переход DHCP к статическому IP) рекомендуется ввести уникальный IP-адрес для каждого блока PDU. Это необходимо для того, чтобы при неисправности DHCP-сервера всем PDU не был присвоен один и тот же IP-адрес.

# ЧАСТЬ І – ЭКСПЛУАТАЦИЯ НА МЕСТЕ УСТАНОВКИ

Интеллектуальные PDU оснащены дисплеем с кнопками прокрутки, светодиодами и портами для подключения кабелей и аксессуаров. Следует принять во внимание тот факт, что блоки PDU могут отличаться друг от друга по конфигурации и что некоторые PDU могут поставляться без дисплея.

10/100 Ethernet Связь PDU с локальной сетью

#### Перезагрузка (Reset)

Утопленная кнопка для жёсткой перезагрузки. Используйте скрепку. Примечание: это действие НЕ прерывает распределение питания!

> Датчик /влаж или хаб ли

Разъём RJ12: датчик темп./влаж. или хаб для одного датчика («сухой» контакт).

#### Кнопки прокрутки\*

Перемещение между экранами, возврат к первому экрану (нажать обе кнопки и затем отпустить их), сброс тревог

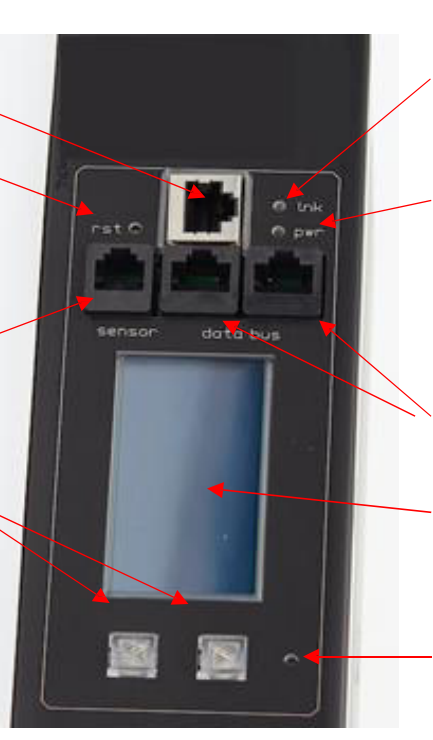

<u>Связь (link)</u>

Оранжевый светодиод загорается после установления коммуникации по сети

#### <u>Питание</u>

После подключения питания зелёный светодиод тускнеет каждые 2 секунды: это значит, что контроллер работает должным образом. Вспыхивание светодиода означает, что на PDU по сети Ethernet посылаются запросы/команды.

#### <u>Шина данных</u>

2 разъёма RJ45 для соединения в шину

#### ЖК-дисплей

Показывает значения параметров и настройки PDU

#### Импульсный светодиод

Пульсирует со скоростью 3200 импульсов / кВт\*ч

\* Опция сброса тревог называется «Сброс тревог на месте» и должна быть активирована в вебинтерфейсе PDU (веб-интерфейс -> вкладка «System» -> раздел «Reset»).

# ИЗМЕНЕНИЕ ВЕРСИИ ПРОГРАММНОГО ОБЕСПЕЧЕНИЯ

На интеллектуальные PDU CONTEG можно установить более высокую / низкую версию программного обеспечения. Для этого необходимо использовать программу UpdaterTool. Данную программу можно найти на нашем сайте:

http://download.conteg.com/PDU/IP-S/

По этой ссылке также можно найти руководство по использованию UpdaterTool.

# ТРЕВОГИ: МЕРЦАНИЕ ДИСПЛЕЯ

### Причина тревоги

Например, если Вы измеряете влажность/температуру, а значения этих параметров на объекте превысили пороговый уровень (предположим, температура стала слишком высокой), то PDU будет выдавать сигнал тревоги. Системе управления посылается пакет данных, и экран PDU начинает мерцать. После понижения температуры причина тревоги устраняется, но сама тревога всё ещё остаётся.

### Сброс тревог на месте

Если имеется активная тревога, ЖК-дисплей PDU будет мерцать. Нажатие какой-либо кнопки может приостановить мерцание на некоторое время. Для того чтобы дисплей не мерцал, необходимо устранить причину тревоги и затем сбросить тревогу (так называемый «сброс на месте»). Тревоги можно сбросить одновременным нажатием обеих кнопок, если такая возможность активирована в настройках PDU (см. главу «Веб-интерфейс»). Вкратце: веб-интерфейс > вкладка «System» > раздел «Reset» > установите <yes> напротив "local alert reset allowed".

### Автоматический сброс тревог

Начиная с версии программного обеспечения 2.40, можно установить время, по прошествии которого тревога сбрасывается автоматически, если её причина уже исчезла. В этом случае нет необходимости сбрасывать тревогу на самом блоке PDU или через веб-интерфейс после исчезновения причины тревоги.

Обратите внимание: тревога не возникает без причины. Важно, чтобы в системе управления велась запись тревог.

# ЭКРАНЫ ДИСПЛЕЯ

В данной главе имеется описание нескольких экранов, которые могут быть видны на дисплее интеллектуальных PDU CONTEG.

Количество экранов зависит от конфигурации PDU.

Вся информация может быть также получена при использовании интерфейсов.

| Нагрузка                                                                                                    | Информация о нагрузке на каждую фазу, температуре и влажности:                                                                                                    |
|----------------------------------------------------------------------------------------------------|----------------------------------------------------------------------------------------------------|
| DS=0 Te=24.0 C<br>L1=00.0 A<br>L2=00.0 A<br>L3=00.1 A<br>MAX 32A<br>L0HD P 01729                                                                                                    | <ul> <li>DS: статус «сухого» контакта. Каждый блок PDU с портом Ethernet оснащён одним «сухим» контактом.</li> <li>Te: показания датчика температуры в градусах Цельсия <sup>(1)</sup></li> <li>RH: показания датчика влажности в процентах <sup>(1)</sup></li> <li>L1-3: нагрузка на первую, вторую и/или третью фазу в амперах. На шкале справа можно увидеть, какая доля от максимальной нагрузки используется</li> <li>MAX: максимальная нагрузка PDU. Если у PDU имеется несколько фаз, то здесь показана максимальная нагрузка на каждую отдельную фазу</li> <li><sup>(1)</sup> Данное значение не показывается, если нет датчика влажности или температуры.</li> </ul> |
| Розетки                                                                                                    | Статус розеток:                                                                                                    |
|                                                                                                    | 0 = выключена<br>1 = включена<br>s = выключится по графику<br>S = включится по графику<br>p = цикл выключения / включения питания (power cycling)<br>Примечание: первая строчка начинается с розетки 1 и заканчивается розеткой 9, вторая<br>строчка начинается с розетки 10 и заканчивается розеткой 18                                                                                                    |
| Входные данные                                                                                                    | Значения параметров по каждой фазе:                                                                                                    |
| 1=00.02 н         1=234.2 0           1=00.02 н         0.0 0           1=0000000.7         1000           1=0000000.7         100           1=0000000.7         100           1=0000000.7         100           1=0000000.7         100           1=0000000.7         100           1=0000000.7         100           1=0000000.7         100           1=0000000.8         100           1=0000000.8         100           1=0000000.8         100           1=0000000.8         100           1=00000000.8         100           1=00000000.8         100           1=00000000.8         100           1=00000000.8         100           1=00000000.8         100           1=00000000.8         100           1=00000000.8         100           1=00000000.8         100           1=000000000.8         100           1=000000000.8         100           1=000000000000000000000000000000000000 | <ul> <li>I = сила тока на входе [A]</li> <li>P = мощность на входе [Bт]</li> <li>U = напряжение на входе [B]</li> <li>Pf = коэффициент мощности на входе [%] (= активная мощность ÷ полная мощность)</li> <li>Et = общая энергия [кВт]</li> <li>Es = энергия с момента последнего сброса [кВт]</li> <li>Input x: название входа. Данная информация может настраиваться</li> <li>в веб-интерфейсе (вкладка «Inputs») или при помощи других интерфейсов</li> </ul>                                                                                                    |

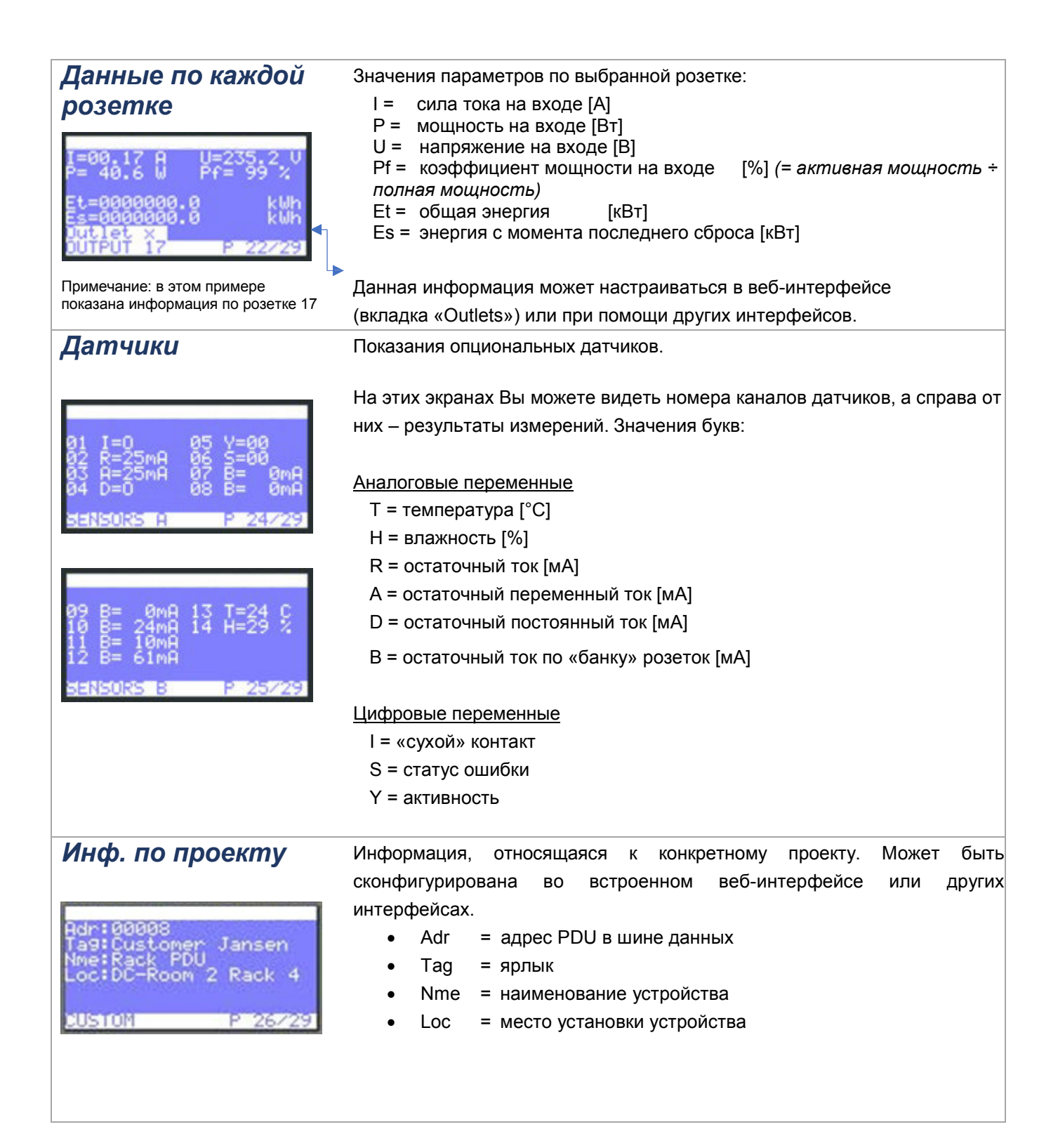

| Lnk:100M Full-duplex<br>St :DHCP: Bound<br>IP :192.168.9.198<br>NM :255.255.255.0 | <ul> <li>Информация о подключении PDU к сети:</li> <li>Lnk = статус связи устройства по сети Ethernet</li> <li>St = статус IP<br/>Acquiring/Bound (получение IP / IP присвоен)</li> </ul>         |  |  |  |  |
|-----------------------------------------------------------------------------------|----------------------------------------------------------------------------------------------------|--|--|--|--|
| MAC: D0-22-12-B0-2C-62                                                            | Static (chiamateckuu ii )                                                                                                    |  |  |  |  |
|                                                                                   |                                                                                                    |  |  |  |  |
|                                                                                   | <ul> <li>IP = IP-адрес устройства</li> </ul>                                                                                                    |  |  |  |  |
|                                                                                   | <ul> <li>NM = маска подсети устройства</li> </ul>                                                                                                    |  |  |  |  |
|                                                                                   | <ul> <li>GW = IP-адрес шлюза или маршрутизатора</li> </ul>                                                                                                    |  |  |  |  |
|                                                                                   | <ul> <li>MAC = MAC-адрес устройства</li> </ul>                                                                                                    |  |  |  |  |
|                                                                                   | Информация об IP-интерфейсах                                                                                                    |  |  |  |  |
| Mode :Hybrid<br>TTP :TCP/280<br>API :TCP/7783<br>Modbus:Off<br>SNMP :UDP/161      | <ul> <li>Mode = схема соединения блоков PDU: шина (топология «кольцо»),<br/>Ethernet (топология «звезда»), гибридная (шина и Ethernet),<br/>кластерная и другие. См. схему на стр. 16.</li> </ul> |  |  |  |  |
| IP INTERFACES P 28729                                                             | Информация о том, по какому протоколу и через какой порт<br>осуществляется связь для данного интерфейса, а также информация                                                                       |  |  |  |  |
|                                                                                   | о статусе (напр., off):                                                                                                    |  |  |  |  |
|                                                                                   |                                                                                                    |  |  |  |  |
|                                                                                   | AFI     Modbus                                                                                                    |  |  |  |  |
|                                                                                   | • SNMP                                                                                                    |  |  |  |  |
|                                                                                   | (1) Если в данный момент осуществляется коммуникация с PDU, актуальный<br>интерфейс будет выделен белым цветом (в данном примере - HTTP).                                                         |  |  |  |  |
|                                                                                   |                                                                                                    |  |  |  |  |
|                                                                                   | Информация для идентификации конкретного блока PDU:                                                                                                    |  |  |  |  |
| Ver:02.33-PL553 C11                                                               | <ul> <li>ver = версия программного обеспечения и встроенного ID<br/>программного обеспечения для данного устройства</li> </ul>                                                                    |  |  |  |  |
| SN :00036362                                                                      | <ul> <li>ID = уникальный аппаратный адрес контроллера в данном</li> </ul>                                                                                                    |  |  |  |  |
| Ord: 2015-33251                                                                   | устроистве <ul> <li>SN = заводской номер (также присутствует на корпусе PDU)</li> </ul>                                                                                                    |  |  |  |  |
| Ph 13 0118 5118 M118<br>18001 P 29/29                                             | <ul> <li>Prt = идентификационный номер изделия (также присутствует на корпусе PDU)</li> </ul>                                                                                                    |  |  |  |  |
|                                                                                   | <ul> <li>Ord = номер заказа во внутренних документах компании<br/>CONTEG</li> </ul>                                                                                                    |  |  |  |  |
|                                                                                   | <ul> <li>Ph = количество фаз в данном устройстве</li> </ul>                                                                                                    |  |  |  |  |
|                                                                                   | • О = общее количество розеток в данном устройстве                                                                                                    |  |  |  |  |
|                                                                                   | <ul> <li>S = количество розеток с возможностью<br/>включения/выключения в данном устройстве.</li> </ul>                                                                                           |  |  |  |  |
|                                                                                   | <ul> <li>М = количество розеток с измерением показателей в данном<br/>устройстве</li> </ul>                                                                                                    |  |  |  |  |
|                                                                                   |                                                                                                    |  |  |  |  |

# Схемы конфигурации блоков PDU

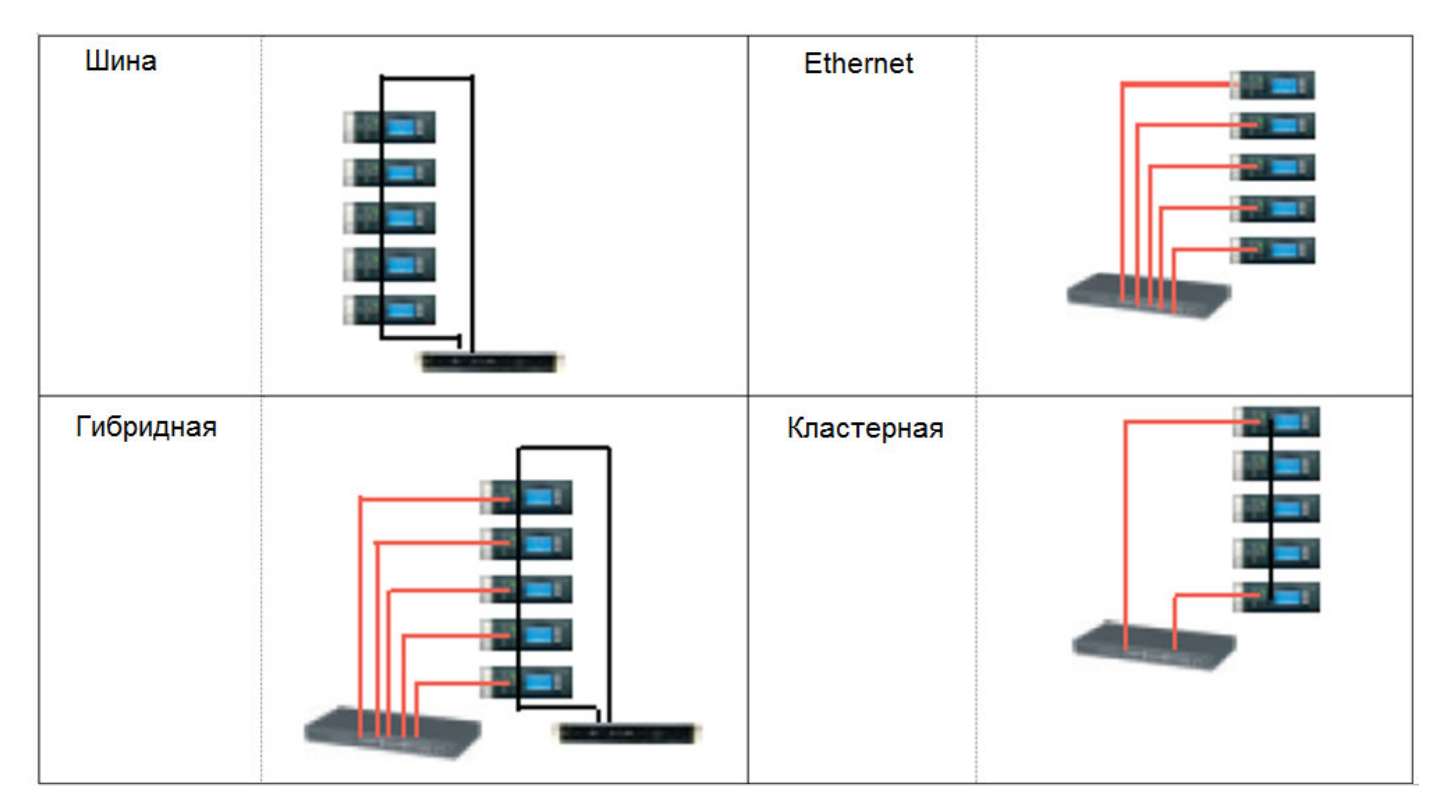

|                                                     |                      |               |                           |                  |                 |                            | ł                        | ing state: open<br>Wester device |
|-----------------------------------------------------|----------------------|---------------|---------------------------|------------------|-----------------|----------------------------|--------------------------|----------------------------------|
| Attens                                              | 40585<br>POU Black A |               | Schiefenbeuer<br>Demorack |                  | Fit version     | 240<br>SMIL00040885        | Updated on<br>IP Address | 11:12:01<br>10.0 1.190           |
| n Da                                                | ashboard             | 🔊 Sensors 🛛 🕊 | Inputs 🔯                  | Outlets          | System          | 럳 Interfaces               | C Logou                  | t                                |
| levice status code<br>emperature alert              | 0K (G)               |               |                           | Example          | e: ext.name     | 0.03A                      | ai                       | ertat 12.00A<br>max 16A          |
| nput current alert                                  | 0                    |               |                           | Inter            | faces           |                            |                          |                                  |
| utput current drop alert<br>nout current drop alert | 0                    |               |                           | networ<br>device | k state<br>mode | bound to DHOP ad<br>bridge | dress                    |                                  |
| ensor change alert<br>utlet voltage drop alert      | 0                    |               |                           | API              | ver             | enabled<br>disabled        |                          |                                  |
|                                                     |                      |               |                           | modbu            | TCP             | disabled                   |                          |                                  |

# ЧАСТЬ II – ВЕБ-ИНТЕРФЕЙС

# ЯЗЫК

На этом экране можно ввести логин и пароль, а также установить язык: английский или немецкий.

Примечание: в настоящем руководстве показаны скрин-шоты только на английском языке.

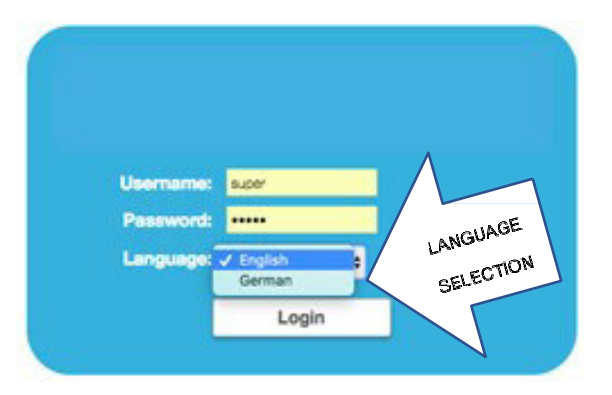

# Использование веб-интерфейса: разблокирование, сохранение изменений

Веб-интерфейс защищён от случайного изменения настроек. В зависимости от Вашего профиля, Вы можете иметь разрешение менять настройки (см. "Администрирование прав доступа").

|        | Чтобы открыть защищённую ячейку, нажмите на значок "Locked". Статус сменится   |
|--------|--------------------------------------------------------------------------------|
| LOUKOU | на "Editable" («редактирование разрешено»).                                    |
|        | По завершении работы нажмите на значок "Editable" или на иконку "Save changes" |
|        | (при наличии). После этого статус сменится на "Locked" (заблокировано).        |
|        |                                                                                |

# СТРОКА СТАТУСА

|                                                         | Fling state: open       Measter device                                                                                                    |
|---------------------------------------------------------|----------------------------------------------------------------------------------------------------|
| Address 40585                                           | Tag Schiefenbauer PW vendon 240 Updated on 1325522                                                                                                    |
| Name PDU Bauw A                                         | Lecetion Demonsci S/N SVNLD040585 IP Address 10.0.1.190                                                                                                    |
| Ring status (статус<br>кольца передачи<br>данных)       | В зависимости от выбранного типа шины, кольцо передачи данных <u>может</u> быть открытым либо <u>должно</u> быть закрыто (если требуется резервирование кольца). Веб-интерфейс показывает статус шины данных.<br>Статус обновляется автоматически. В ячейке присутствует скрытая информация, которая появляется при наведении на неё курсора. После этого Вы увидите всплывающее окно: |
| Ring device<br>(устройство в кольце<br>передачи данных) | В этой ячейке показано выбранное устройство: информация, которую Вы видите в Вашем веб-<br>интерфейсе, относится именно к этому устройству. В данном примере выбрано основное<br>устройство (master), выделенное синим цветом.<br>Чтобы сканировать шину или выбрать другое устройство, нажмите на выпадающее меню . После<br>этого появится следующая ячейка:<br>                     |
|                                                         | [1] FOUND UNIT 40585 (36178-6129-0)                                                                                                    |
| Address (адрес)                                         | Адрес устройства в шине                                                                                                    |
| Name <sup>(1)</sup> (имя)                               | Наименование устройства                                                                                                    |
| Тад <sup>(1)</sup> (ярлык)                              | Ярлык                                                                                                    |
| Location <sup>(1)</sup> (место)                         | Место установки PDU                                                                                                    |
| FW vers. (версия ПО)                                    | Актуальная версия программного обеспечения                                                                                                    |
| S/N (заводской номер)                                   | Заводской номер устройства                                                                                                    |
| Updated on (время<br>последнего                         | Время последнего обновления веб-интерфейса (поступление данных от указанного устройства).                                                                                                    |
| обновления)                                             | Если ячейка выделена красным, это означает, что информация больше не                                                                                                    |
| IP address (IP-адрес)                                   | IP-адрес устройства                                                                                                    |

(1) Данные пункты можно конфигурировать во вкладке «System»!

# ВКЛАДКА «DASHBOARD» («ПАНЕЛЬ УПРАВЛЕНИЯ»)

В данном примере показан 3-фазный блок PDU. Поэтому в разделе «Load» («Нагрузка») можно увидеть три значения нагрузки (L1, L2 и L3).

| System Status             |        | Load          |                     |
|---------------------------|--------|---------------|---------------------|
| device status code        | OK (0) | L1            | 0.00A alert at 14.0 |
| temperature alert         | 0      | L2            | 0.00A alert at 14.0 |
| input current alert       | 0      | L3            | 0.00A alert at 14.0 |
| output current alert      | 0      |               | max                 |
| input voltage alert       | 0      |               |                     |
| output current drop alert | 0      | Interfaces    |                     |
| input current drop alert  | 0      | III ILEITACES |                     |
| sensor change alert       | 0      | network state | bound to static IP  |
| outlet voltage drop alert | 0      | device mode   | hybrid              |
|                           |        | webserver     | enabled             |
|                           |        | API           | enabled             |
|                           |        | modbus TCP    | enabled             |
|                           |        | SNMP          | onahlori            |

| Статус си     | стемы                                                                                                    | System Status                                                                                                    |                                                           |                                                                                                    |
|---------------|----------------------------------------------------------------------------------------------------|----------------------------------------------------------------------------------------------------|-----------------------------------------------------------|----------------------------------------------------------------------------------------------------|
|               |                                                                                                    | device status code<br>temperature alert<br>input current alert<br>output current alert<br>input voltage alert<br>output current drop alert<br>input current drop alert<br>sensor change alert<br>outlet voltage drop alert | Alert flagged (1)<br>2<br>0<br>0<br>0<br>0<br>0<br>0<br>0 | В этом разделе показан актуальный<br>статус PDU: есть ли тревоги? Какие<br>именно тревоги?<br>ПРИМЕЧАНИЕ:<br>Если установлен автоматический сброс тревог<br>(Auto reset alert), то в этом случае тревоги будут<br>автоматически сбрасываться по прошествии<br>заданного времени. |
| Device status | Данный код показы                                                                                                    | вает статус уст                                                                                                    | гройства (                                                | (наличие/отсутствие тревог, тип тревог):                                                                                                    |
| code (кол     | 0 ОК - устройство в поря                                                                                                    | адке, тревог нет.                                                                                                    |                                                           |                                                                                                    |
|               | 1 Сигнал тревоги - нал                                                                                                    | ичие одной или не                                                                                                    | скольких тр                                               | евог. Проверьте остальные поля тревог, чтобы узнать                                                                                                    |
| , craryca     | причину тревоги. Могут в                                                                                                    | возникнуть следую                                                                                                    | щие тревоги                                               | 1:                                                                                                    |
| устроиства)   | <ul> <li>temperature alert (тревога по температуре)</li> <li>input current alert (тревога по силе тока на входе)</li> </ul> |                                                                                                    |                                                           |                                                                                                    |
|               |                                                                                                    |                                                                                                    |                                                           |                                                                                                    |
|               | output                                                                                                    | current alert (трево                                                                                                    | га по силе т                                              | ока на выходе)                                                                                                    |
|               | • input voltage alert (тревога по напряжению на входе)                                                                      |                                                                                                    |                                                           |                                                                                                    |
|               | • output current drop alert (тревога по уменьшению силы тока на выходе)                                                     |                                                                                                    |                                                           |                                                                                                    |
|               | • input current drop alert (тревога по уменьшению силы тока на входе)                                                       |                                                                                                    |                                                           | еньшению силы тока на входе)                                                                                                    |
|               | • sensor change alert (тревога при смене датчика)                                                                           |                                                                                                    |                                                           |                                                                                                    |
|               | 2 Возврат к заводским значениям - некоторые настройки вернулись к заводским значениям. Это может                            |                                                                                                    |                                                           |                                                                                                    |
|               | случиться после «жёстн                                                                                                    | кой перезагрузки» l                                                                                                    | PDU или обі                                               | новления программного обеспечения.                                                                                                    |
|               | 4 Сброс при включе                                                                                                    | ении питания -                                                                                                    | устройство                                                | перезагрузилось после пропадания электропитания.                                                                                                    |
|               | Пропадание может случ                                                                                                    | иться по следующи                                                                                                    | им причинам                                               | л:                                                                                                    |
|               | • Вилка                                                                                                    | шнура питания PD                                                                                                    | U извлечен                                                | а из розетки (как правило, умышленно. Возможно                                                                                                    |
|               | неумышле                                                                                                    | енное разъединени                                                                                                    | е, если кто-                                              | то случайно заденет шнур питания);                                                                                                    |
|               | • Отклю                                                                                                    | чение электроэнер                                                                                                    | огии (неумы                                               | шленное);                                                                                                    |
|               | • Непол                                                                                                    | адки во внутренне                                                                                                    | й сети питан                                              | ния.                                                                                                    |
|               | 8 Внешняя перезагрузи                                                                                                    | <b>а –</b> устройство бы                                                                                                    | по перезагр                                               | ужено после нажатия кнопки Reset на корпусе PDU.                                                                                                    |
|               | 16 Сторожевой таймер                                                                                                    | (watchdog) - устр                                                                                                    | ойство был                                                | о перезагружено из-за внутренней ошибки.                                                                                                    |
|               | 32 Обнаружено падени                                                                                                    | ие напряжения –                                                                                                    | устройство                                                | было перезагружено из-за падения напряжения. Это                                                                                                    |
|               | может указывать на не                                                                                                    | еполадки во внутр                                                                                                    | енней сети                                                | питания или падение напряжения во внешней сети                                                                                                    |
|               | питания.                                                                                                    |                                                                                                    |                                                           |                                                                                                    |
|               |                                                                                                    |                                                                                                    |                                                           |                                                                                                    |

|                        | 64 Ошибка контроллера – обнаружена ошибка в аппаратном обеспечении.                            |
|------------------------|------------------------------------------------------------------------------------------------|
|                        | 128 Перезагрузка устройства со статусом «slave» - обнаружена проблема в коммуникации с внешним |
|                        | устройством со статусом «slave».                                                               |
|                        |                                                                                                |
| Тревога по             | Эта тревога возникает тогда, когда температура превышает предел, установленный                 |
| температуре            | пользователем. В описании тревоги будет указан номер датчика.                                  |
|                        | Цифра «0» означает, что всё в порядке.                                                         |
| Тревога по             | Эта тревога возникает тогда, когда сила тока на входе превышает предел,                        |
| силе тока              | установленный пользователем для данного входа. Если в состоянии тревоги находится не           |
| на входе               | один вход, то в этом случае будет указан номер фазы с наибольшим значением силы тока.          |
|                        | Цифра «0» означает, что всё в порядке.                                                         |
|                        |                                                                                                |
| Тревога по             | Эта тревога возникает тогда, когда сила тока на выходе превышает предел,                       |
| силе тока на           | установленный пользователем для данного выхода. Если в состоянии тревоги находится             |
| выходе                 | не один выход, то в этом случае будет указан номер розетки с наибольшим значением              |
|                        | силы тока.                                                                                     |
|                        | Цифра «0» означает, что всё в порядке.                                                         |
| Тревога по             | Эта тревога возникает тогда, когда напряжение на входе падает ниже минимального                |
| напряжению             | рабочего значения, даже если это падение длится очень короткое время. Если в                   |
| на входе               | состоянии тревоги находится не один вход, то в этом случае будет указан номер фазы с           |
|                        | самым низким значением напряжения.                                                             |
|                        | Цифра «0» означает, что всё в порядке.                                                         |
| Тревога по             | Эта тревога возникает из-за внезапного уменьшения силы тока на каком-либо                      |
| уменьшению             | выходе. Если в состоянии тревоги находится не один выход, то в этом случае будет               |
| силы тока на           | указан номер розетки с самым низким значением силы тока.                                       |
| выходе                 | Цифра «0» означает, что всё в порядке.                                                         |
| Тревога по             | Эта тревога возникает из-за внезапного уменьшения силы тока на каком-либо                      |
| уменьшению             | входе. Если в состоянии тревоги находится не один вход, то в этом случае будет указан          |
| силы тока на           | номер входа с самым низким значением силы тока.                                                |
| входе                  | Цифра «0» означает, что всё в порядке.                                                         |
| Тревога при            | Эта тревога возникает при смене типа подключённого датчика. Если изменение типа                |
| смене                  | подключённого датчика происходило два раза или более, то в этом случае будет                   |
| датчика <sup>(1)</sup> | указан самый низкий канал датчика.                                                             |
|                        | Цифра «0» означает, что всё в порядке.                                                         |

(1) Чтобы узнать, активирована ли эта тревога, зайдите на вкладку «System» > раздел «Settings» > Sensor Change Alert.

| Нагрузка   | Load<br>Example: ext.name 8.54A alert at 12.00A<br>max 16A                                                                                                    | Здесь показаны имя (имена),<br>нагрузка и тревоги на каждом<br>входе.                                                                       |  |  |  |  |  |
|------------|----------------------------------------------------------------------------------------------------|----------------------------------------------------------------------------------------------------|--|--|--|--|--|
| Name (имя) | По умолчанию, имя состоит из 8 знаков. Имеет<br>помощью которой в имени может использоват<br>> См.также главу «Вкладка "System"» > раздел «                                                                                                    | тся опция "extended name", с<br>ъся 18 знаков.<br>«Settings»                                                                                |  |  |  |  |  |
| 8.54A      | Эта строка показывает нагрузку. Если текущая нагрузка меньше значения, при котором выдаётся сигнал тревоги, то строка будет окрашена зелёным.                                                                                                    |                                                                                                    |  |  |  |  |  |
| 17.06A     | <ul> <li>Если нагрузка превышает критическое значен Одновременно произойдёт следующее:</li> <li>1) В разделе "System status" появится трек &gt; См. также часть II «Веб-интерфейс»</li> <li>2) Дисплей PDU начнёт мерцать &gt; См. также часть I «Эксплуатация PD дисплея»</li> </ul> | ие, то цвет строки станет красным.<br>вога<br>» > глава «Вкладка "Dashboard" > Статус системы<br>U на месте установки» > «Тревоги: мерцание |  |  |  |  |  |

| Интерфейсы | Interfaces    |                       | Здесь показан статус                         |
|------------|---------------|-----------------------|----------------------------------------------|
|            | network state | bound to DHCP address | интерфейсов. Эта<br>информация предназначена |
|            | device mode   | bridge                | только для чтения.                           |
|            | webserver     | enabled               |                                              |
|            | API           | disabled              |                                              |
|            | modbus TCP    | disabled              |                                              |
|            | SNMP          | enabled               |                                              |
|            |               |                       |                                              |

Т

# ВКЛАДКА «SENSORS» («ДАТЧИКИ»)

| 🔒 Dashboard     | Sensors | Inputs          | Outlets            | System   | ➡ Interfaces | E Logout |          |
|-----------------|---------|-----------------|--------------------|----------|--------------|----------|----------|
| Sensors 3 total |         |                 |                    |          |              |          | Editable |
|                 |         | name            | type               | value    |              |          |          |
|                 | 1       |                 | dry switch contact | 0        |              |          |          |
|                 | 2       | a bit hot today | temperature        | 36.67 °C |              |          |          |
|                 | 3       |                 | humidity           | 10.96 %  |              |          |          |

| Name (имя)       | По умолчанию, имя состоит из 8 знаков. Имеется опция "extended name", с помощью которой в имени может использоваться 18 знаков.                 |
|------------------|----------------------------------------------------------------------------------------------------|
|                  | > См.также главу «Вкладка "System"» > раздел «Settings»                                                                                         |
| Туре (тип)       | Показывает тип датчика (определяется автоматически).<br>> См. также часть I «Эксплуатация PDU на месте установки»> «Экраны дисплея» > «Датчики» |
| Value (значение) | Показывает текущее значение в соответствии с показаниями датчика.                                                                               |

# ВКЛАДКА «INPUTS» («ВХОДЫ»)

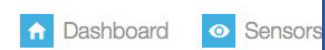

CIII Inputs

🔊 Outlets 🛛 🔅 System 📄 Interfaces

Locked

E Logout

#### Inputs 3 total

|   | name | kWh total | subtotal |         | power (VA) | power (W) | PF     | current | peak current | voltage | min voltage | alert current |
|---|------|-----------|----------|---------|------------|-----------|--------|---------|--------------|---------|-------------|---------------|
| 1 | L1   | 0         | 0.000    | 💧 reset | 0          | 0         | 100.00 | 0.00    | 0.03         | 229.20  | 222.35      | 14.00         |
| 2 | L2   | 29        | 0.044    | 💧 reset | 0          | 0         | 100.00 | 0.00    | 0.00         | 229.48  | 222.64      | 14.00         |
| 3 | L3   | 4         | 3.313    | 💧 reset | 0          | 0         | 100.00 | 0.00    | 0.00         | 229.25  | 222.43      | 14.00         |

| #                                                 | Здесь показано количество фаз на входе. В данном примере приведён трехфазный блок PDU (на экране видны три линии). Если блок PDU однофазный, то на экране будет только одна линия.                                                                                                    |
|---------------------------------------------------|----------------------------------------------------------------------------------------------------|
| name (имя)                                        | По умолчанию, имя состоит из 8 знаков. Имеется опция "extended name", с помощью<br>которой в имени может использоваться 18 знаков. Разрешение/запрет менять имя<br>зависит от Вашего профиля (см. "Администрирование прав доступа").<br>> См. также часть II «Веб-интерфейс» > « Администрирование прав доступа » & «Вкладка<br>"System"» > Settings |
| kWh total (кВт⋅ч<br>всего)                        | Общее энергопотребление на линии. Это значение не может быть сброшено в течение всего срока службы устройства!                                                                                                    |
| subtotal / reset<br>(энергия с<br>момента сброса) | Энергопотребление на линии с момента последнего сброса. Для сброса нужно разрешить изменения ("unlocking") и нажать "reset".                                                                                                    |
| power [VA]<br>(мощность [BA])                     | Полная мощность на линии                                                                                                    |
| power [W]<br>(мощность [Вт])                      | Активная мощность на линии                                                                                                    |
| РF (коэффициент мощности)                         | Коэффициент мощности на линии [%] = актив. мощность [Вт] / полная мощность [ВА]                                                                                                    |
| current (сила тока)                               | Актуальное значение силы тока [А] на линии                                                                                                    |
| peak current<br>(пиковое<br>значение тока)        | Самое высокое значение силы тока на линии с момента последнего сброса пиковых<br>значений и значений падения ("reset peaks and dips")<br>> См. также главу «Вкладка "System"» > Reset                                                                                                    |
| voltage<br>(напряжение)                           | Актуальное значение напряжения [В] на линии                                                                                                    |
| min voltage<br>(минимальное<br>напряжение)        | Самое низкое зафиксированное значение напряжения [B] с момента последнего сброса<br>пиковых значений и значений падения ("reset peaks and dips")<br>> См. также главу «Вкладка "System"» > Reset                                                                                                    |
| alert current<br>(тревога по силе<br>тока)        | В этом поле задаётся максимально допустимое значение силы тока [А] на конкретной линии. Если значение силы тока превысит этот предел, то появится сигнал тревоги.<br><i>См. также главу «Вкладка "System"» &gt; Reset &amp; Settings</i>                                                                                                    |

# ВКЛАДКА «OUTLETS» («ВЫХОДЫ»)

0

0 100.00

0 0 🙆 reset

5

|     | 🔒 Da             | ashboar      | d     | <ul> <li>Ser</li> </ul> | isors         | 🗲 In         | puts   | 🔅 Oı    | utlets          | 🔅 Sy    | stem 🗧           | Interfac | ces 💽                  | Logo  | out      |
|-----|------------------|--------------|-------|-------------------------|---------------|--------------|--------|---------|-----------------|---------|------------------|----------|------------------------|-------|----------|
| Out | lets 18 total    | 18 switc     | hable | 18 met                  | ered          |              |        |         |                 |         |                  |          |                        |       | Locked   |
| #   | name             | kWh<br>total | subt  | otal                    | power<br>(VA) | power<br>(W) | PF     | current | peak<br>current | voltage | alert<br>current | delay    | power<br>cycle<br>time | state |          |
| 1   |                  | 0            | 0     | 👍 reset                 | 0             | 0            | 100.00 | 0.00    | 0.00            | 229.51  | 14.00            | 9        | 5                      | on    | 🔥 unlock |
| 2   | L1; test plug    | 0            | 0     | 🛕 reset                 | 0             | 0            | 100.00 | 0.00    | 0.00            | 229.48  | 14.00            | 0        | 20                     | on    | 💧 unlock |
| 3   |                  | 1            | 1     | 🔒 reset                 | 0             | 0            | 100.00 | 0.00    | 0.00            | 229.36  | 14.00            | 0        | 20                     | on    | 💧 unlock |
| 4   | 2kW elec. heater | 0            | 0     | 🔥 reset                 | 2040          | 2030         | 99.52  | 8.82    | 9.03            | 231.18  | 14.00            | 0        | 20                     | on    | 🔥 unlock |

0.00

8.83

231.13

14.00

0

| #                                          | На этой вкладке показана конфигурация блока PDU.                                                                                                    |
|--------------------------------------------|----------------------------------------------------------------------------------------------------|
|                                            | В данном примере приведён блок PDU с 18 розетками: по каждой розетке можно<br>считывать значения параметров, каждую розетку можно включать/выключать.                                                                                      |
|                                            | На рисунке изображены только первые 5 линий, но на самом деле Вы сможете увидеть 18 линий<br>(по числу розеток)!                                                                                                    |
| name (имя)                                 | По умолчанию, имя состоит из 8 знаков. Имеется опция "extended name", с помощью                                                                                                    |
|                                            | которой в имени может использоваться 18 знаков. Разрешение/запрет менять имя                                                                                                    |
|                                            | зависит от Вашего профиля (см. "Администрирование прав доступа").                                                                                                    |
|                                            | См. также часть II «Веб-интерфейс» > «Администрирование прав доступа» & «Вкладка<br>"System"» > Settings                                                                                                    |
| kWh total (кВт⋅ч<br>всего)                 | Общее энергопотребление на линии. Это значение не может быть сброшено в течение всего срока службы устройства!                                                                                                    |
| subtotal / reset                           | Энергопотребление на линии с момента последнего сброса. Для сброса нужно                                                                                                    |
| (энергия с<br>момента сброса)              | разрешить изменения ("unlocking") и нажать "reset".                                                                                                    |
| power [VA]<br>(мощность [BA])              | Полная мощность на розетке                                                                                                    |
| power [W]<br>(мощность [Вт])               | Активная мощность на розетке                                                                                                    |
| РF (коэффициент мощности)                  | Коэффициент мощности на розетке [%] = актив. мощность [Вт] / полная мощность [ВА]                                                                                                    |
| current (сила тока)                        | Актуальное значение силы тока [А] на линии                                                                                                    |
| peak current<br>(пиковое                   | Самое высокое значение силы тока на линии с момента последнего сброса пиковых значений и значений падения ("reset peaks and dips")                                                                                                    |
| значение тока)                             | См. также главу «Вкладка "System"» > Reset                                                                                                    |
| voltage<br>(напряжение)                    | Актуальное значение напряжения [В] на розетке                                                                                                    |
| alert current<br>(тревога по силе<br>тока) | В этом поле задаётся максимально допустимое значение силы тока [А] на конкретной розетке. Если значение силы тока превысит этот предел, то появится сигнал тревоги.<br><i>См. также елаву «Вкладка "System"» &gt; Reset &amp; Settings</i> |

20 **on** 

A unlock

| delay (задержка)                                                                      | В этой ячейке можно сконфигурировать время включения/выключения розетки в секундах, чтобы розетки включались/выключались поочерёдно, а не все вместе.                                                                                                    |
|---------------------------------------------------------------------------------------|----------------------------------------------------------------------------------------------------|
| power cycle time<br>(период<br>остановки в цикле<br>выключения/вклю<br>чения питания) | В этой ячейке можно задать период выключения розетки, находящейся в<br>цикле выключения/включения питания. После команды «перейти в цикл<br>выкл/вкл питания» (выключить и затем снова включить розетку) розетка<br>включится после заданного периода остановки.<br><i>См. пункт «Unlock» в конце данной таблицы</i>                                                                                                    |
| state (статус)                                                                        | Статус розетки:<br>on – включена<br>off – выключена<br>son – запланирована к включению по графику<br>sof – запланирована к выключению по графику<br>pc – цикл выключения / включения питания (power cycling)<br>> См. пункт «Unlock» в конце этой таблицы                                                                                                    |
| unlock<br>(разблокировать)                                                            | После того как Вы нажмёте на кнопку "unlock", то Вам для изменения статуса розетки<br>потребуется подтвердить один из двух статусов:<br>switch off power cycle<br>Switch off (выключить)<br>Power cycle (цикл выкл./вкл. питания) – <i>См. пункт "power cycle time" в данной таблице</i><br>После этого статус розетки поменяется <i>(См. пункт "state" в данной таблице</i> ).<br>Если была выбрана команда «power cycle», то в строке состояния будет показан<br>процесс выполнения команды:<br>20 |

# ВКЛАДКА «SYSTEM»

| Identification                                                                                                    |                                                                              | Locked | Configuration                                                                                                    | Locked                                                                                                    |
|----------------------------------------------------------------------------------------------------|------------------------------------------------------------------------------|--------|----------------------------------------------------------------------------------------------------|----------------------------------------------------------------------------------------------------|
| firmware version and build                                                                                                    | 240 - 161208PL837                                                            |        | number of phases                                                                                                    | T                                                                                                    |
| SPDM version                                                                                                    | 240                                                                          |        | number of outlate                                                                                                    | 10                                                                                                    |
| sales order number                                                                                                    | 2015-33693                                                                   |        | number of outlets                                                                                                    | 18                                                                                                    |
| product ID                                                                                                    | SSCHWB1106-001                                                               |        | number of switchable outlets                                                                                                    | 18                                                                                                    |
| serial number                                                                                                    | SVNI 00040585                                                                |        | number of metered outlets                                                                                                    | 18                                                                                                    |
| hardware address                                                                                                    | 36176-6120-0                                                                 |        | maximum load (A)                                                                                                    | 16                                                                                                    |
| unit address                                                                                                    | 40585                                                                        |        | number of sensors                                                                                                    | 3                                                                                                    |
| device name                                                                                                    | PDU Blauw A                                                                  |        |                                                                                                    |                                                                                                    |
| device location                                                                                                    | Demorack                                                                     |        |                                                                                                    |                                                                                                    |
| vanity tag                                                                                                    | Schleifenbauer                                                               |        |                                                                                                    |                                                                                                    |
|                                                                                                    |                                                                              |        |                                                                                                    |                                                                                                    |
| -                                                                                                    |                                                                              | 0      | 0.00                                                                                                    | 0                                                                                                    |
| Reset                                                                                                    |                                                                              | Locked | Settings                                                                                                    |                                                                                                    |
| Reset                                                                                                    | t affect any outlet state!                                                   |        | Settings                                                                                                    | 10 seconds \$                                                                                                    |
| Reset                                                                                                    | t affect any outlet state!                                                   |        | Settings<br>display backlight timeout<br>display orientation                                                                                                    | 10 seconds +<br>norizontal, display at left side +                                                                                                    |
| Reset                                                                                                    | t affect any outer state!                                                    |        | Settings<br>display backlight timeout<br>display orientation<br>peak duration (ms)                                                                                                    | 10 seconds +<br>norizontal, display at left side +<br>1000                                                                                                    |
| Reset                                                                                                    | t affect any outlet state!                                                   |        | Settings<br>display backlight timeout<br>display orientation<br>peak duration (ms)<br>current drop detection                                                                                                    |                                                                                                    |
| Reset                                                                                                    | t affect any outer state!                                                    |        | Settings<br>display backlight timeout<br>display orientation<br>peak duration (ms)<br>current drop detection<br>fixed outlet delay (ms)                                                                                                    | Cocked  Cocked  Cocke |
| Reset<br>Restart CPU will no<br>restart CPU<br>reset alerts<br>reset peaks and dips                                                      | t affect any outer state:  A restart CPU  reset alorts  reset peaks and dips |        | Settings<br>display backlight timeout<br>display orientation<br>peak duration (ms)<br>current drop detection<br>fixed outlet delay (ms)<br>outlet powerup mode                                                                              | Locker<br>10 seconds ‡<br>horizontal, display at left side ‡<br>1000<br>atways off ‡<br>150<br>seme state as at power down, but delayed by individual out ‡                                                                                                    |
| Reset<br>Restart CPU will no<br>restart CPU<br>reset alerts<br>reset peaks and dips<br>ocal alert reset allowed                          | t affect any outer state:                                                    |        | Settings<br>display backlight timeout<br>display orientation<br>peak duration (ms)<br>current drop detection<br>fixed outlet delay (ms)<br>outlet powerup mode<br>outlet unlock override                                                    | Locker                                                                                                    |
| Reset                                                                                                    | t affect any outer state:                                                    |        | Settings<br>display backlight timeout<br>display orientation<br>peak duration (ms)<br>current drop detection<br>fixed outlet delay (ms)<br>outlet powerup mode<br>outlet unlock override<br>maximum temperature (°C)                        | Cocked  Cocked  Cocke |
| Reset<br>Restart CPU will re<br>restart CPU<br>reset alerts<br>reset peaks and dips<br>local alert reset allowed<br>auto reset alert (s) | t affect any outer state:                                                    |        | Settings<br>display backlight timeout<br>display orientation<br>peak duration (ms)<br>current drop detection<br>fixed outlet delay (ms)<br>outlet powerup mode<br>outlet powerup mode<br>outlet unlock override<br>maximum temperature (°C) | Cocker  Cocker  Cocke |

Ниже описаны разделы данной вкладки.

|                                                       | lo                                                  | dentification                                                                                                    |                                                                                                    |                                                                        |  |  |
|-------------------------------------------------------|-----------------------------------------------------|----------------------------------------------------------------------------------------------------|----------------------------------------------------------------------------------------------------|------------------------------------------------------------------------|--|--|
| Идентификация                                         | fir<br>SF<br>sa<br>pr<br>se<br>ha<br>un<br>de<br>va | rmware version and build<br>PDM version<br>ales order number<br>roduct ID<br>erial number<br>ardware address<br>nit address<br>evice name<br>evice location<br>anity tag | 240 - 161208PL837<br>240<br>2015-33693<br>SSCHVIB1106-001<br>SVNL00040685<br>36176-6129-0<br>40585<br>PDU Blauw A<br>Demorack<br>Schleifenbauer | Информация для<br>идентификации<br>блока PDU и его<br>места установки. |  |  |
| firmware version (версия<br>ПО)                       | Текущая верси<br>Последняя версия                   | ия программного<br>пО выкладывается                                                                                                    | обеспечения.<br>а на нашем сайте: <u>t</u>                                                                                                    | nttp://download.conteg.com/PDU/IP-S/                                   |  |  |
| SPDM version (версия<br>SPDM)                         | Текущая верси                                       | ия информацион                                                                                                    | ной модели СО                                                                                                    | NTEG (SPDM).                                                           |  |  |
| sales order<br>number (номер заказа)                  | Номер заказа в                                      | во внутренних д                                                                                                    | окументах CON                                                                                                    | TEG.                                                                   |  |  |
| product ID (ID изделия)                               | Идентификаци                                        | юнный номер ус                                                                                                    | тройства.                                                                                                    |                                                                        |  |  |
| serial number (заводской<br>номер)                    | Уникальный за                                       | аводской номер у                                                                                                    | стройства.                                                                                                    |                                                                        |  |  |
| hardware address<br>(аппаратный адрес<br>контроллера) | Уникальный М/                                       | АС-адрес контро                                                                                                    | оллера устройст                                                                                                    | ва.                                                                    |  |  |
| unit address (адрес<br>устройства)                    | Адрес устройст<br>диапазоне от 1<br>адрес может на  | ойства в шине данных. Адрес может находиться в<br>от 1 до 65535 (при использовании протокола Modbus<br>от находиться в диапазоне от 1 до 247)                            |                                                                                                    |                                                                        |  |  |
| device name<br>(наименование<br>устройства)           | Настраиваемое<br>Примечание:<br>наименование        | е наименование у<br>для этого поля опц<br>е не может быть д                                                                                                    | истройства (макси<br>ия "extended name s<br>пиннее 16 знаков.                                                                                   | имум 16 знаков)<br>upport" не действует, поэтому                       |  |  |
| device location (место<br>установки устройства)       | Настраиваемое<br>Примечание:<br>наименование        | е наименование<br>для этого поля опц<br>е не может быть д                                                                                                    | места установ<br>uя "extended name s<br>пиннее 16 знаков.                                                                                       | ки (максимум 16 знаков)<br>upport" не действует, поэтому               |  |  |
| vanity tag (ярлык)                                    | Настраиваемое<br>Примечание:<br>наименование        | е наименование<br>для этого поля опц<br>е не может быть д                                                                                                    | ярлыка устрой<br>ия "extended name s<br>пиннее 16 знаков.                                                                                       | ства (максимум 16 знаков)<br>upport" не действует, поэтому             |  |  |

| Конфигурация                                                         |                                                                                            | Configuration<br>number of phases<br>number of outlets<br>number of switchable outlets<br>number of metered outlets<br>maximum load (A)<br>number of sensors | 1<br>18<br>18<br>18<br>18<br>3 | Информация о<br>конфигурации<br>устройства |  |  |
|----------------------------------------------------------------------|--------------------------------------------------------------------------------------------|----------------------------------------------------------------------------------------------------|--------------------------------|--------------------------------------------|--|--|
| number of phases (кол-во<br>фаз)                                     | Количество фаз/ли                                                                          | ний на входе                                                                                                    |                                |                                            |  |  |
| number of outlets (кол-во<br>розеток)                                | Общее количество                                                                           | розеток                                                                                                    |                                |                                            |  |  |
| number of<br>switchable outlets (кол-во<br>розеток с возм. вкл/выкл) | Общее кол-во розе<br>включения/выключ                                                      | ток с возможност<br>ения                                                                                                    | ЬЮ                             |                                            |  |  |
| number of metered<br>outlets (кол-во розеток с<br>возм. мониторинга) | Общее кол-во розе<br>мониторинга                                                           | ток с возможност                                                                                                    | ЬЮ                             |                                            |  |  |
| maximum load [A]                                                     | Максимальная сила тока (нагрузка)                                                          |                                                                                                    |                                |                                            |  |  |
| (максимальная нагрузка [A])                                          | Примечание: максимальную силу тока нельзя сконфигурировать для индивидуальных<br>нагрузок! |                                                                                                    |                                |                                            |  |  |
| number of sensors                                                    | Общее количество                                                                           | датчиков, обнару                                                                                                    | женных устройсти               | ЗОМ                                        |  |  |
| (кол-во датчиков)                                                    | Примечание: колич                                                                          | ество и тип датчико                                                                                                    | ов определяются авт            | оматически; после                          |  |  |
|                                                                      | подключения/откл                                                                           | ючения датчиков инф                                                                                                    | оормация в системе м           | иеняется                                   |  |  |

| Перезапуск                                 | Reset     Pestart CPU     restart CPU   restart CPU   reset alerts   reset peaks and dips   local alert reset allowed   yes 1   auto reset alert (s)                                                                                                    | Перезапуск<br>контроллера и сброс<br>тревог (вручную /<br>автоматически) |
|--------------------------------------------|----------------------------------------------------------------------------------------------------|--------------------------------------------------------------------------|
| restart CPU<br>(перезапуск<br>контроллера) | После перезапуска контроллера PDU все тревоги и зарегистрированные пиковые<br>значения будут сброшены. Распределение электропитания НЕ БУДЕТ ПРЕРВАНО<br>во время перезапуска!<br>Выполнение команды: нажмите на значок "Locked" -> когда окно находится в режиме "Editable" («можно<br>редактировать»), нажмите на значок "restart CPU" -> на появившемся предупреждающем окне нажмите<br>"ok".<br>Примечание: после выполнения данной команды Вам потребуется авторизоваться заново. |                                                                          |
| reset alerts (сброс<br>тревог)             | Сброс всех тревог, зафиксированных устройством.<br>Сброс тревог не является устранением причины тревоги. Тревога может возникнуть<br>сразу же после сброса.                                                                                                    |                                                                          |

|                   | Выполнение команды: нажмите на значок "Locked" -> когда окно находится в режиме "Е редактировать»), нажмите на значок "reset alerts" > а появившемся предупреждающем с | ditable" («можно<br>окне нажмите "ok"                                |
|-------------------|----------------------------------------------------------------------------------------------------|----------------------------------------------------------------------|
| Reset peaks and   | Сброс всех пиковых значений / значений падения, зафиксированных устройством.                                                                                           |                                                                      |
| dips (сброс       | Выполнение команды: нажмите на значок "Locked" -> когда окно находится в режиме "Editable"                                                                             |                                                                      |
| пиков /           | («можно редактировать»), нажмите на значок "reset peaks and dips" -> на появившемся                                                                                    |                                                                      |
| падений)          | предупреждающем окне нажмите "ok".                                                                                                    |                                                                      |
| Local alert reset | Возможность сбросить тревоги на месте установки PDU с помощью                                                                                                    | (C)<br>Marine and Propagation                                        |
| allowed (сброс    | одновременного нажатия обеих кнопок прокрутки.                                                                                                    |                                                                      |
| тревог на         |                                                                                                    |                                                                      |
| месте             | Примечание: эта функция не работает, если включён автоматический                                                                                                    |                                                                      |
| разрешён)         | сброс тревог ("auto reset alert") – см.строку ниже                                                                                                    |                                                                      |
| Auto reset alert  | В этом выпадающем меню можно выбрать время, в течение которого                                                                                                    | ✓ off                                                                |
| (s) (автомат.     | будет отображаться тревога. По истечении этого времени тревога                                                                                                    | 2 minutes                                                            |
|                   | будет удалена.                                                                                                    | 10 minutes                                                           |
|                   | Убедитесь, что тревоги регистрируются Вашим управляющим программным обеспечением.                                                                                      | 30 minutes<br>30 minutes<br>1 hour<br>3 hours<br>6 hours<br>12 hours |

| Настройки                                                              | Settings<br>display backlight timeout<br>display orientation<br>peak duration (ms)<br>current drop detection<br>fixed outlet delay (ms)<br>outlet powerup mode<br>outlet unlock override<br>maximum temperature (°C)<br>sensor change alert<br>extended name support | 10 seconds 0         10 seconds 0         hotcontal, display at left side 0         1000         wwwys off 0         150         same state as at power down, but dislayed by individual ou 0         enabled 0         disabiling 1         enabled 2 |
|------------------------------------------------------------------------|----------------------------------------------------------------------------------------------------|----------------------------------------------------------------------------------------------------|
| display backlight<br>time out (время<br>выключения<br>подсветки)       | Время, по прошествии которого выключается подсветка дисплея:                                                                                                    |                                                                                                    |
| display orientation<br>(расположение<br>дисплея)                       | Настройка расположения ЖК-дисплея: 1) без дисплея; 2)<br>вертикальный PDU – дисплей сверху; 3) вертикальный PDU –<br>дисплей снизу; 4) горизонтальный PDU – дисплей слева; 5)<br>горизонтальный PDU – дисплей справа.                                                |                                                                                                    |
| peak duration<br>[msec]<br>(длительность<br>пикового<br>значения [мс]) | Настраиваемое время (миллисекунды), в течение которого сила тока, превышающая критическое значение, может продлиться до выдачи сигнала тревоги.<br>Примечание: не делайте это время слишком коротким, иначе количество тревог будет всё время расти!                 |                                                                                                    |

| current drop<br>detection<br>(регистрация<br>падения силы<br>тока) | <ul> <li>В этом выпадающем меню Вы можете выбрать, нужно ли регистрировать падения силы тока только на входах, только на выходах, на входах + на выходах или не регистрировать вообще.</li> <li>Регистрация происходит следующим образом: если значение силы тока на входе (розетке с возможностью мониторинга) превышает 0,5А, а затем снижается на более чем 50 % от этого значения, то в этом случае выдаётся сигнал тревоги по падению силы тока на входе.</li> <li>Примеры: <ul> <li>Сила тока = 0,4 А, падение до 0 А -&gt; нет тревоги</li> <li>Сила тока = 1 А, падение до 0,6 А -&gt; нет тревоги</li> <li>Сила тока = 1 А, падение до 0,4А -&gt; тревога</li> </ul> </li> </ul> |
|--------------------------------------------------------------------|----------------------------------------------------------------------------------------------------|
| fixed outlet delay<br>[msec] - задержка для<br>розетки [мс]        | Настройка времени задержки между выкл/вкл или вкл/выкл в миллисекундах. Значение по<br>умолчанию – 100 миллисекунд. Значение меньше 100 миллисекунд установить нельзя.                                                                                                    |
| outlet power up<br>mode                                            | <ul> <li>Показывает режим работы розеток при подаче питания на</li> <li>PDU:</li> <li>off: при подаче питания все розетки выключены.</li> <li>same state as power down: при подаче питания все розетки находятся в том состоянии, которое в последний раз осталось в памяти устройства, в течение времени задержки (см. предыдущую строку).</li> <li>same state as power down, but delayed by the individual outlet delay: при подаче питания все розетки находятся в том состоянии, которое в последний раз осталось в памяти устройства, на время задержки индивидуально для каждой розетки.</li> </ul>                                                                                 |
| outlet unlock<br>override                                          | Уставка для обхода регистра разблокировки розеток. Если эта опция активирована, то розетки<br>могут быть включены/выключены или переведены в режим выключения/включения питания без их<br>разблокирования.<br>Данная опция облегчает включение/выключение розеток с помощью SNMP, Modbus и API, но при<br>этом увеличивается риск включения/выключения неподходящей розетки.<br>Эта настройка недоступна в веб-интерфейсе. Для того чтобы внести указанное изменение<br>через веб-интерфейс, необходимо сначала разблокировать соответствующий раздел.                                                                                                    |
| maximum<br>temperature [°C] –<br>максимальная<br>температура [°C]  | Значение максимально допустимой температуры в градусах Цельсия. Если какой-либо из подключённых датчиков показывает значение температуры выше заданного, то в этом случае появится тревога. Данную функцию можно отключить, установив значение температуры, равное '0'.                                                                                                    |
| sensor change<br>alert – тревога по<br>датчикам                    | Информация об изменениях, связанных с датчиками: новый датчик, отсоединение датчика, сломанный датчик.                                                                                                    |

| extended name | Эта опция предоставляет возможность задать более длинное имя для входов, розеток и      |  |
|---------------|-----------------------------------------------------------------------------------------|--|
| support –     | датчиков в веб-интерфейсе или при использовании SNMP (если активирован). Эта настройка  |  |
| возможность   | также влияет на имена, отображаемые на ЖК-дисплее.                                      |  |
| задать более  | <ul> <li>Не более 18 знаков</li> </ul>                                                  |  |
| длинное имя   | <ul> <li>Настройка действительна для SNMP, веб-интерфейса и ЖК-дисплея</li> </ul>       |  |
|               | • для API и Modbus регистры как первоначального, так и удлинённого имени могут          |  |
|               | быть использованы одновременно либо независимо друг от друга.                           |  |
|               | • если устройство находится в кластерной конфигурации, то опцию «Extended name support» |  |
|               | нужно активировать на всех соединённых друг с другом устройствах для правильной         |  |
|               | работы.                                                                                 |  |
|               |                                                                                         |  |

# ВКЛАДКА «INTERFACES» (ИНТЕРФЕЙСЫ)

| the second second second second second second second second second second second second second second second s                           | S                                                                                                    | Network Configu                                      |                                                         |
|----------------------------------------------------------------------------------------------------|----------------------------------------------------------------------------------------------------|------------------------------------------------------|---------------------------------------------------------|
| network state<br>P address                                                                                                    | bound to static IP<br>192.168.9.221                                                                                                    | DHCP & Static IP Se                                  | ttings                                                  |
| subnet mask<br>pateway                                                                                                    | 255.255.255.0<br>192.168.9.254                                                                                                    | DHCP                                                 | disabled \$                                             |
| nostname                                                                                                    | Conteg                                                                                                    | DHCP fallback to static IP                           | enabled, will fallback to static IP on failure \$       |
| Access Contro                                                                                                    | bl                                                                                                    | DHCP fallback delay (s)                              | 60<br>192.168.9.221                                     |
| Access contro<br>match one of<br>These setting:                                                                                          | I is specified in CIDR notation, IP and prefix bits. Any network client the<br>hese rules will be rejected.<br>are shared for HTTP, SNMP, API, Modbus TCP                                    | at doesn't subnet mask                               | 255,255,255,0                                           |
|                                                                                                    |                                                                                                    |                                                      |                                                         |
| 0.0.0.0 is repl<br>(0.0.0.0/24)<br>0.0.0.0/3 can<br>0.0.0.0/3 can                                                                        | used with device's active IP. It can be used to limit access to current L4<br>be used to allow all IPs<br>t be used to disable a single entry                                                | Primary DNS<br>secondary DNS                         | 192.168.9.254<br>0.0.0.0                                |
| 0.0.0.0 is repl<br>(0.0.0.0/24)<br>0.0.0.0/32 car<br>web client IP                                                                       | uced with device's active IP. It can be used to limit access to current L4<br>be used to allow all IPs<br>be used to disable a single entry<br>84.105.79.102                                 | primary DNS<br>secondary DNS<br>hostname             | 192.168.9.254<br>0.0.0.0<br>Schleifenbauer_SVNL00028910 |
| 0.0.0.0 is repl<br>(0.0.0.0/24)<br>0.0.0.0/32 car<br>0.0.0.0/32 car<br>web client IP<br>allowed IP range 1                               | eced with device's active IP. It can be used to limit access to current LA be used to allow all IPs be used to disable a single entry  84.105.79.102  0.0.0.0  0                             | primary DNS<br>secondary DNS<br>hostname             | 192.168.9.254<br>0.0.0.0<br>Schleifenbauer_SVNL00028910 |
| 0.0.0.0 is repl<br>0.0.0.02 an<br>0.0.002 an<br>0.0.003 can<br>0.0.0/32 can<br>web client IP<br>allowed IP range 1<br>allowed IP range 2 | ced with device's active IP. It can be used to limit access to current LA<br>be used to allow all IPs<br>to be used to disable a single entry<br>84.105.79.102<br>0.0.0.0 / 0<br>0.0.0.0 / 0 | primary DNS<br>secondary DNS<br>hostname<br>Behavior | 192.168.9.254<br>0.0.0.0<br>Schleifenbauer_SVNL00028910 |

Разделы этой вкладки рассмотрены в специальных руководствах. Для получения специальных руководств просим Вас связаться с нами: <u>help@conteg.ru</u>

# ТЕХНИЧЕСКОЕ ОБСЛУЖИВАНИЕ / ПОИСК И УСТРАНЕНИЕ НЕИСПРАВНОСТЕЙ

Интеллектуальный блок PDU оснащён современными электронными компонентами для функционирования программного обеспечения. При исключительных обстоятельствах неисправность может произойти в самом программном обеспечении. В большинстве случаев перезагрузка программного обеспечения помогает устранить неисправность:

## Перезагрузка программного обеспечения

#### Удалённая перезагрузка

Перезагрузку программного обеспечения можно осуществить в веб-интерфейсе. Важно понимать, что перезагрузка программного обеспечения не оказывает влияния на распределение питания блока PDU. Таким образом, перезагрузку можно выполнять в любое время, не прерывая подачу электропитания и не сбрасывая настройки PDU.

#### Перезагрузка на месте

Программное обеспечение можно также перезагрузить при помощи кнопки «reset», нажав на неё скрепкой или другим тонким и жёстким предметом. Эта кнопка расположена в глубине отверстия с маркировкой «rst» (рядом с портом Ethernet).

### Возврат к заводским настройкам

Если блок PDU более недоступен по локальной сети (LAN), например из-за смены настроек, то в этом случае, возможно, потребуется восстановить прежний IP-адрес. Ниже приводится последовательность действий, при помощи которых некоторые параметры PDU возвращаются к заводским значениям; благодаря этому, блок PDU снова может быть обнаружен в сети без изменения значений прочих параметров. Для осуществления возврата к заводским настройкам требуется прервать подачу питания! Выполните следующие пять пунктов:

- 1. Прервите подачу электропитания к блоку PDU.
- 2. Восстановите подачу электропитания.
- 3. Подождите одну секунду, после чего нажмите кнопку «reset» с помощью скрепки.
- 4. Подождите ещё одну секунду, после чего повторно нажмите кнопку «reset».
- 5. Подождите ещё одну секунду и затем в третий раз нажмите кнопку «reset».

После выполнения этих действий настройки IP блока PDU вернутся к заводским значениям. Параметры в разделах контроля доступа и настройки веб-сервера также вернутся к значениям по умолчанию.

Примите во внимание, что, поскольку электропитание прерывается, розетки также не будет запитаны. Таким образом, во время выполнения данной процедуры не производится никакого измерения.

Общая электроэнергия (kWh) не будет сброшена во время указанных действий.

## Переработка

Наша компания является социально ответственной организацией и поэтому стремится к тому, чтобы во время производства и эксплуатации продукции CONTEG негативное влияние на окружающую среду было минимизировано. Упаковка PDU состоит из перерабатываемых материалов. CONTEG рекомендует сохранить материалы упаковки для дальнейшего использования или для переработки в соответствии с действующими нормативными документами страны, в которой используются блоки PDU.

# СПЕЦИФИКАЦИЯ

|                         | ЭКСПЛУАТАЦИЯ                      |
|-------------------------|-----------------------------------|
| Температура             | от 0° до 60° С                    |
| Высота над уровнем моря | от -30 до +2000 м                 |
| Относительная влажность | от 10 до 90 %                     |
| Уровень загрязнения     | 2                                 |
| Применение              | В помещениях; степень защиты IP20 |
| Категория установки     | Ш                                 |
| Класс защиты            | 11                                |
| Условия эксплуатации    | Непрерывное использование         |

| Напряжение           | 1 фаза 230 В; 3 фазы 230/400 В                                                              |
|----------------------|---------------------------------------------------------------------------------------------|
| Частота              | 50 Гц                                                                                       |
| Разрешённая нагрузка | см. информацию на Вашем блоке PDU                                                           |
| Точность             | EN 50470-1/3 класс В<br>EN 62053-21: класс 1, ± 1%                                          |
| Цвета проводов       | L1 = КОРИЧНЕВЫЙ<br>L2 = ЧЁРНЫЙ<br>L3 = СЕРЫЙ<br>N (нейтраль) = СИНИЙ<br>PE = ЖЁЛТЫЙ/ЗЕЛЁНЫЙ |

# СЕРВИС / ТЕХНИЧЕСКАЯ ПОДДЕРЖКА

Если у Вас есть вопросы по нашей продукции, пожалуйста, свяжитесь с нами:

# E-mail: <u>help@conteg.ru</u>

Сайт: http://www.conteg.com

© CONTEG является зарегистрированной торговой маркой. Настоящий документ защищён авторским правом. Никакая часть настоящего документа не может быть воспроизведена или передана в какой-либо форме без предварительного письменного согласия компании CONTEG, spol. s r.o.

Стр. 35 из 35